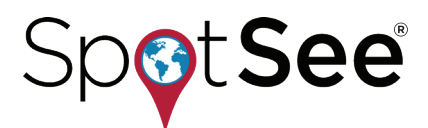

# OPSWATCH PRODUCT MANUAL

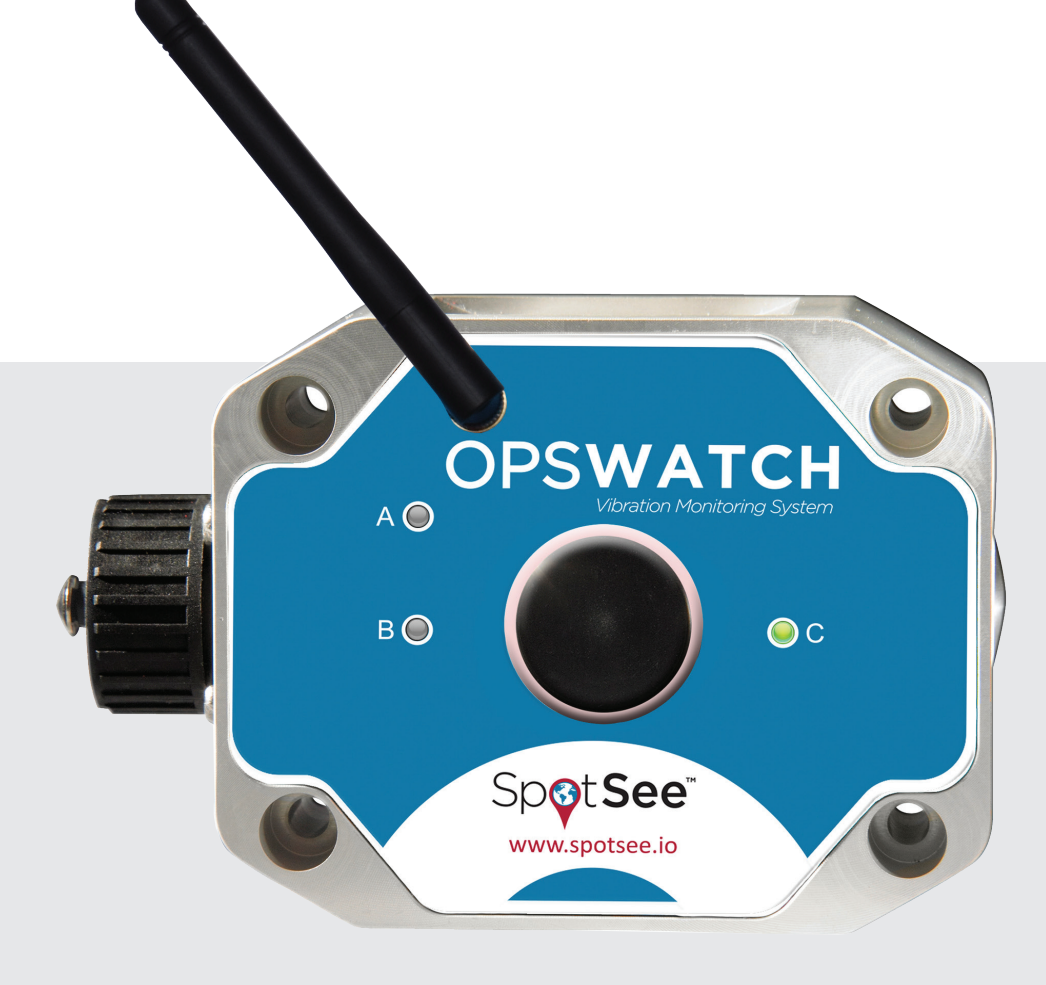

# CONTENTS

| 1. Introduction                           | 3  |
|-------------------------------------------|----|
| 1.1. Description and Features             | 3  |
| 1.2. Technical Specifications             | 4  |
| 2. Getting Started                        | 6  |
| 2.1. Hardware Setup                       | 7  |
| Battery Installation                      | 7  |
| Mounting                                  | 7  |
| External Power                            | 7  |
| 2.2. Technical Specifications             | 8  |
| 2.3. User Management                      | 8  |
| 2.4. Configuring the Hardware             | 10 |
| 3. Navigating the OpsWatch Software       | 14 |
| 3.1. Logging In                           | 14 |
| 3.2. Adding OpsWatch Units                | 14 |
| 3.3. Disabling or Deleting OpsWatch Units | 16 |
| 3.4. OpsWatch Homepage                    | 16 |
| 3.5. Vibration and Shock                  | 18 |
| Impact Values - Peak                      | 18 |
| Impact Values - Alarm                     | 20 |
| Vibration Values - RMS                    | 22 |
| Acknowleding RMS Alarms                   | 24 |
| Email Notifications                       | 25 |
| Email to Text Message Conversion          | 26 |
| Streaming Data                            | 27 |
| Exporting Data Files                      | 28 |
| 4. LED Flash Patterns                     | 29 |
| 5. Regulatory Compliance                  | 30 |
| 6. Appendix                               | 31 |
| 7. Contact Information                    | 36 |

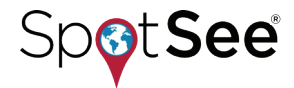

# **1. Introduction**

During operation, some level of vibration in motor, pumps, conveyor systems or any mechanical system is a natural occurrence. There are normal vibration patterns when equipment is in a start-up mode, when it is in operation or during shut-down processes, however changes in a vibration pattern can be an early warning signal that should trigger preventive maintenance before equipment failure occurs.

Until now, vibration analysis has been complex and required highly trained individuals to interpret the data. The OpsWatch impact and vibration monitoring system simplifies the process of identifying vibration related issues and provides real-time notifications that vibration has reached unacceptable levels or than an impact has occurred to your equipment.

The OpsWatch system monitors and records low-frequency, seismic vibration and shock and identifies changes in equipment operating conditions. Monitor for over-the-threshold impact events or stream vibration measurements over a Wi-Fi connection for characterizing vibration over time. When conditions are outside of normal range, user alerts allow for quick decisions to be made and actions to be taken. Information from the OpsWatch system combined with the right preventive maintenance program reduces the costs associated with unplanned downtime.

### **1.1. Description and Features**

The OpsWatch system combines advanced tri-axial piezoelectric accelerometer technology and software with a world-class vibration and shock monitoring solution. The OpsWatch unit records vibrations and impacts and the data is sent via Wi-Fi to the OpsWatch web-hosted software. Data can be reviewed, post processed and exported into .csv files if desired.

User defined vibration and impact alarm levels, frequency of data collection, and cut-off frequency filters are set for each specific application. When an alarm level is exceeded, a visual alarm in the software will alert the user and store the data for future analysis. Email notifications can be sent to the person or team that needs to know when something unexpected is happening to the equipment being monitored.

The OpsWatch system is a cloud-based software solution.

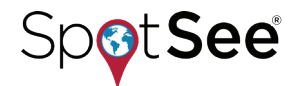

#### **PRODUCT MANUAL**

# **OPSWATCH**

#### **Features:**

- $\cdot$  Real-time monitoring for vibration and shock
- $\cdot$  Adjustable alarm thresholds for vibration and shock
- · Live streaming of accelerometer data
- $\cdot$  Wi-Fi enabled hardware and cloud-hosted software
- · Tamperproof hardware design

### **1.2. Technical Specifications**

| OpsWatch Unit                               |                         |
|---------------------------------------------|-------------------------|
| Amplitude Scale (Programmable)              | 1G, 3G, 30G, 100G, 200G |
| Acceleration Range                          | +/- 1 to +/- 200G       |
| Scale Factor                                | +/- 2%                  |
| Additional Error Other Ranges               | +/- 2%                  |
| Operating Temperature Range (Standard Unit) | -40°C to 85°C           |
| Enclosure Rating                            | IP67                    |
| Case Material                               | Aluminum                |
| Standard Dimensions                         | 110 x 110 x 40 mm       |
| Standard Weight                             | 1180 grams              |
| Drop Test Survival                          | 1 m                     |
| Flash Memory                                | 8192 Kbytes             |

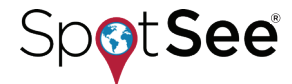

| Communication Interface |                   |
|-------------------------|-------------------|
| WiFi Interface          | IEEE 802.11       |
| Operating Frequency     | 2.412 - 2.484 GHz |
| Data Rate               | 1.25 Mbps         |

| Power                                 |         |
|---------------------------------------|---------|
| External Power Source Voltage         | 6 - 30V |
| External Power Source Average Current |         |
| (normal @ 28V)                        | 35mA    |
| (clearing or downloading @ 28V)       | 50mA    |

| EMC                          |
|------------------------------|
| CISPR32: Ed 2.0 (2015-03)    |
| CISPR24: Ed 2.0 (2015-04)    |
| ICES-003 Issue 6 (2016-01)   |
| FCC Rules 47 CFR: Parts 15-B |

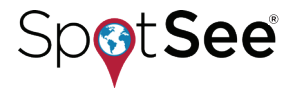

| Accelerometers                                                                 |                                                            |
|--------------------------------------------------------------------------------|------------------------------------------------------------|
| Sampling Rate                                                                  | 5000 samples/second (max)                                  |
| Low Frequency Cut-off (-3dB)                                                   | 1. 0.5 Hz                                                  |
| High Frequency Cut-off @ Maximum Filter Setting<br>(-3dB 10 g range and above) | 900 - 1100 Hz                                              |
| High Frequency Cut-off @ Maximum Filter Setting<br>(-3dB 3 g range and above)  | 480 - 530 Hz                                               |
| High Frequency Cut-off @ Maximum Filter Setting<br>(-3dB 1 g range and above)  | 180 - 220 Hz                                               |
| High Frequency Cut-off @ Minimum Filter Setting (-3dB)                         | 20 - 25 Hz                                                 |
| High Frequency Roll-off                                                        | -9 dB/Octave                                               |
| Resolution (% of Full Scale)                                                   | 0.1%<br>1% for Peaks                                       |
| Scale Factor Accuracy at 5g (event record)                                     | ±2%                                                        |
| Additional Error Other Ranges                                                  | ±2%                                                        |
| Additional Error Peak Capture                                                  | ±5%                                                        |
| Change of Scale Factor Over Time                                               | ±4%                                                        |
| Acceleration Ranges                                                            | ±1g, ±3g, ±10g, ±30g, ±100g, ±200g                         |
| Velocity Ranges                                                                | ±1 cm/s, ±3 cm/s, ±10 cm/s, ±30 cm/s, ±100 cm/s, ±200 cm/s |
| Alarm Threshold (% of Range)                                                   | 5 - 95%                                                    |

# **2. Getting Started**

### 2.1. Hardware Setup

#### Mounting

The OpsWatch unit should be mounted directly to the product being monitored in a structurally sound location. The OpsWatch can be secured with mounting screws and isolations bushings or magnetic mounts. If holes cannot be drilled into the equipment being monitored, the magnetic mount is the recommended method.

When mounting the OpsWatch unit, the x-y-z orientation of the unit is marked on the device itself. A best practice is to note the orientation of the OpsWatch unit in regard to these axes.

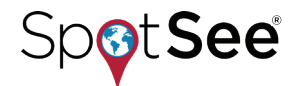

#### **PRODUCT MANUAL**

#### **Safety Notice**

Note when using magnetic mounts: Magnetic fields are present. Do not locate near pacemakers or other equipment that is sensitive to magnetics.

Magnetic mounts create a pinch hazard. Exercise caution to avoid pinching hands and fingers when mounting the product.

#### Power

The power cable specified at the time of ordering is included with the OpsWatch unit. Power cable options are available with regional plug types. Examples include North America & Japan (Type B); Europe, South America and Asia (Type C); United Kingdom, Malaysia & Singapore (Type G). An unterminated power cable for connecting directly into facility power is also available.

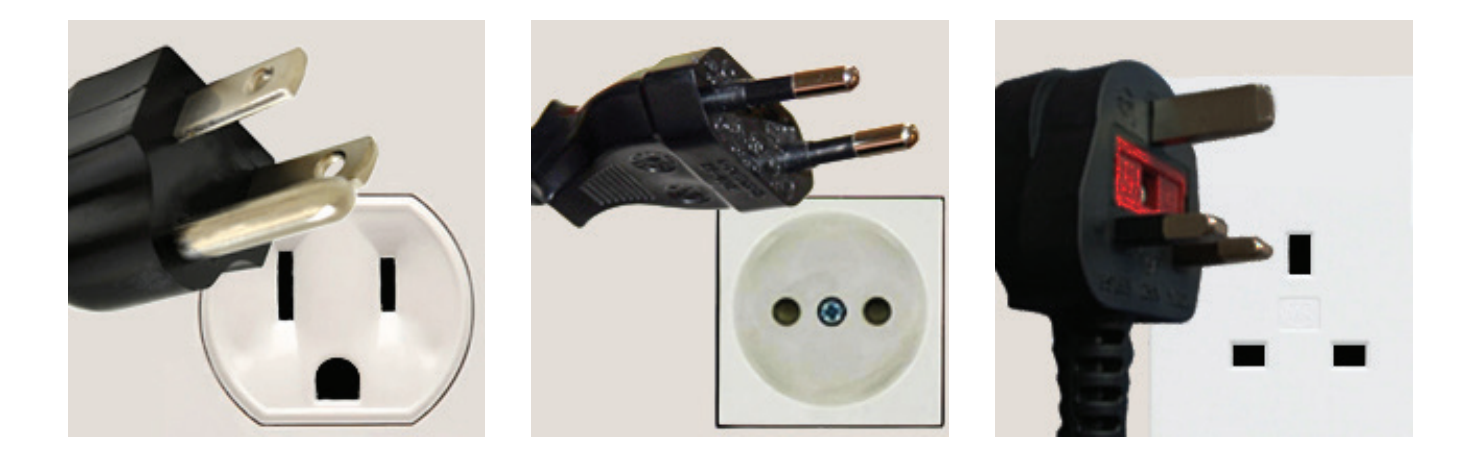

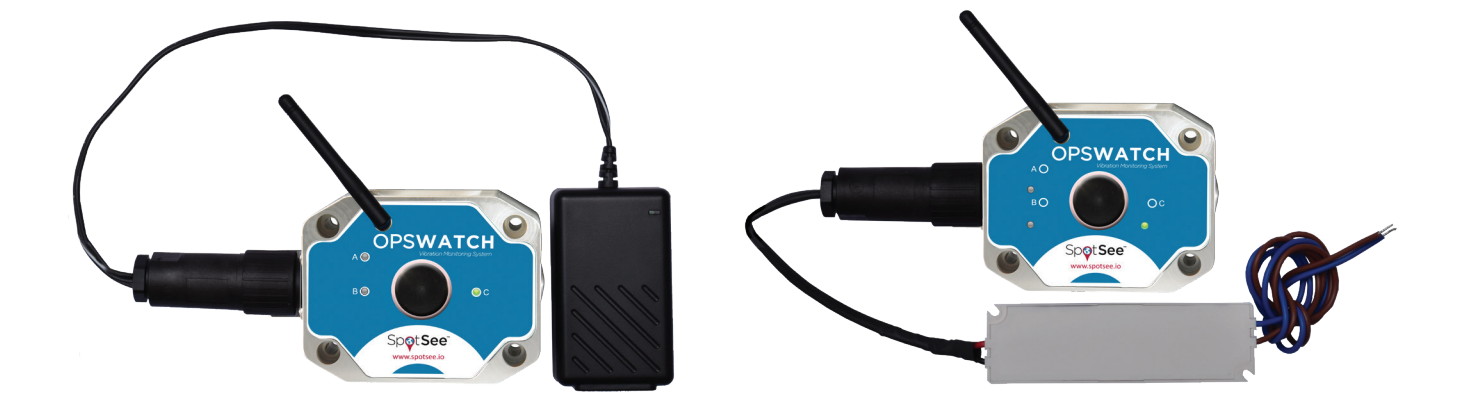

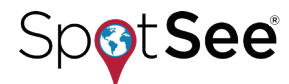

### 2.2. OpsWatch Software

The OpsWatch Cloud software allows you to reach your data from any device that can access the internet. The OpsWatch cloud receives data from each reporting device.

The OpsWatch hardware is configured over the USB port through a ClickOnce application which can be accessed from the OpsWatch cloud. In the event the unit must be accessed when USB is not available it is possible to configure the unit by placing the unit into Software Access Point (SoftAP) mode and configuring the unit though a webpage hosted on the OpsWatch unit. Device configuration is discussed in Section 2.3 Configuring the Hardware.

NOTE: Data is archived for 30 days on OpsWatch.net. Customers should export any data that they wish to save for longer periods of time.

### 2.3. User Management

When an OpsWatch system is ordered, the customer customer will provide the name and email address for the person acting as the company administrator. This person will be responsible for adding and editing system users.

With the admin access, log into the cloud software at opswatch.net. Click on the user icon and then select Users Admin.

| â | Sport See<br>Home<br>Settings                                  |
|---|----------------------------------------------------------------|
|   | akerr@spotsee.io<br>Profile<br>Roles<br>Users Admin<br>Log off |

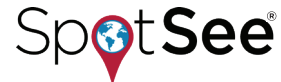

#### **PRODUCT MANUAL**

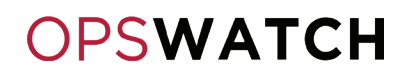

A screen will open and allow the super user to create new system users.

| Sp <b>o</b> t <b>See</b> |                                  |   |                    |                                         |
|--------------------------|----------------------------------|---|--------------------|-----------------------------------------|
| Home                     | Users Admin                      | × |                    |                                         |
| Settings                 | UserName<br>akerr@shockwatch.com |   | Role<br>SuperAdmin |                                         |
|                          | akerr@spotsee.io                 |   | SuperAdmin         | Edit Details Delete Edit Details Delete |

Click CREATE and complete the form to set up the new user.

| Sp <b>o</b> t <b>See</b> |                                               |
|--------------------------|-----------------------------------------------|
| Home<br>Settings         | Create a new account.                         |
|                          | Email                                         |
|                          | Password                                      |
|                          | Confirm password                              |
|                          | Select User Role SuperAdmin Admin User Viewer |

User roles in the system are as follows:

- SuperAdmin SpotSee level access to set up new customer accounts and for aiding customers with troubleshooting.
- Admin Company specific user administrator has the ability to add users, devices, etc. (they only have visibility within their company). Able to edit device thresholds and acknowledge alarms.
- User Customer who has the same rights as an admin with the exception of creating/deleting/editing users for their company.
- Viewer This user can view OpsWatch screens but cannot access the Settings menu. The Viewer cannot acknowledge alarms.

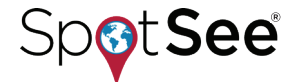

### 2.4. Configuring the Hardware

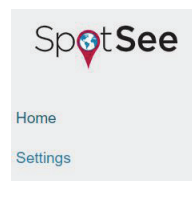

In order to configure that OpsWatch unit, remove the metal cap on the right side of the device to expose the USB port. Connect the OpsWatch to a computer and navigate to opswatch.net. From the Home screen, select Settings.

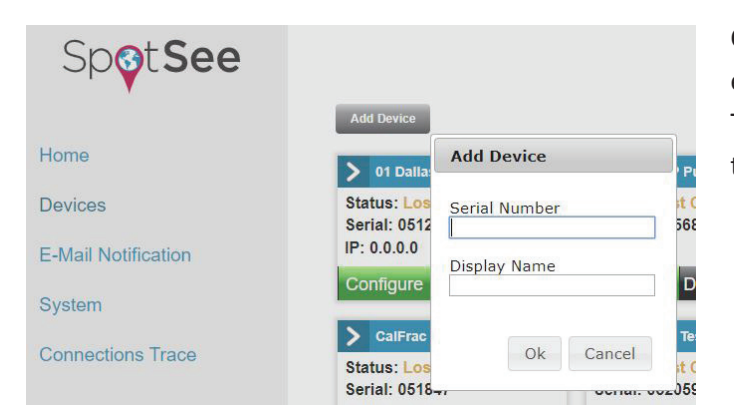

Click the Add Device button. A window will open to enter the OpsWatch serial number and display name. The display name should be something meaningful to the customer.

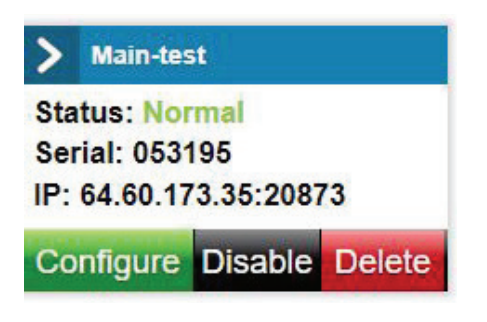

With the OpsWatch connected via the USB port, click on Configure to launch the configuration tool.

First, complete the Settings portion of the setup.

On the Device tab, perform the 3 steps at the bottom of the tab the first time you are setting up an OpsWatch.

- 1. Install the Click Once Extension (only required for Chrome/Firefox)
- 2. Install .Net Framework
- 3. Install Drivers

Click the Unit Settings button and the configuration application will open.

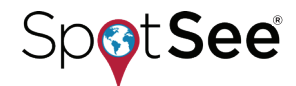

| swatch Settings     |                     | - 🗆 x   | Opswatch Settings |             |    | - 0 |   |
|---------------------|---------------------|---------|-------------------|-------------|----|-----|---|
| Settings Cor        | nection             |         | Settings Co       | onnection   |    |     |   |
| Range:              | ~                   |         | Range: 10 g       | ~           |    |     |   |
| Hardware Filter:    | ~                   |         | Hardware Filter:  | 250 Hz ~    |    |     |   |
| X Threshold (%):    | *                   |         | X Threshold (%):  | 30 ÷        |    |     |   |
| Y Threshold (%):    | •                   |         | Y Threshold (%):  | 30 🗘        |    |     |   |
| Z Threshold (%):    | -                   |         | Z Threshold (%):  | 30 ÷        |    |     |   |
| Modulus Threshold ( | %):                 |         | Modulus Threshold | d (%): 31   | •  |     |   |
| Slot Duration:      | ~                   |         | Slot Duration: 10 | 0 Sec 🗸     |    |     |   |
| Sample Rate:        | ~                   |         | Sample Rate: 4    | 096 ~       |    |     |   |
| Server Name:        |                     |         | Server Name: 0    | pswatch.net |    |     |   |
| Server TCP Port:    | *                   |         | Server TCP Port:  | 42800 🗘     |    |     |   |
|                     |                     | 0       |                   |             |    | 0   |   |
| Status Message      | •                   |         | Status Messa      | ge          |    |     |   |
| Please              | connect an Opswatch | via USB |                   |             |    |     |   |
|                     |                     |         |                   |             |    |     |   |
| USB Statu           | 15                  | d       | USB Sta           | atus        |    | (h) | 1 |
|                     | 0%                  |         |                   | 10          | 0% | 0   | L |

The user will set the range, filter, impact alarm level, sample period (slot duration) and sampling rate. The settings are explained below:

**Range** - The range setting determines the scale that the unit will use when recording impacts. Range can be can be set for impact (g) or velocity (cm/s). In general, the larger and heavier the equipment being monitored, the lower the impact level that will damage the equipment. In the example above, the range setting is 10g which will allow the unit to record from 0g to 10g.

**Hardware Filter** – OpsWatch contains a configurable hardware filter that eliminates higher frequency impacts which may simply be noise and not relevant to the application. If vibration is a concern, the filter should not be set lower than 250 Hz. Filter options higher than 250 Hz are included for specific applications. It is recommended that you discuss your specific application with SpotSee Technical Support before setting above 250 Hz.

**X Threshold (%)** – This setting defines the level of impact on the X-axis that is considered an alarm event. It is set as a percentage of the overall scale range.

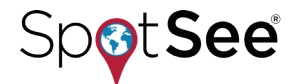

**Y Threshold (%)** – This setting defines the level of impact on the Y-axis that is considered an alarm event. It is set as a percentage of the overall scale range.

**Z Threshold (%)** – This setting defines the level of impact on the Z-axis that is considered an alarm event. It is set as a percentage of the overall scale range.

**Modulus Threshold (%)** – The modulus is the vector sum of the x, y, and z axes. It is calculated as  $\sqrt{(x^2 + y^2 + z^2)}$ This setting defines the level of impact for the modulus that is considered an alarm event. It is set as a percentage of the overall scale range.

**Slot Duration** – A slot is a time interval. Slot duration is the period of time over which the peak impact will be recorded. In the example above, the slot duration is set for 10 seconds so the OpsWatch will look across every 10 second period for the largest impact (x, y and z axes) and will record the maximum peak for that period.

**Sample Rate** – The sampling rate determines how fast the OpsWatch will collect data. In the example above, the OpsWatch will sample data coming into the unit accelerometers at a rate of 4092 samples per second

**Server Name** – Server name or IP Address of the server running the OpsWatch software. When utilizing the web-hosted version of the OpsWatch software, the server name is opswatch.net.

**Server TCP Port** – The port that the software uses on the server to "listen" for OpsWatch devices. Once established, this port should not be changed as it is the port used to establish first time connections. The default setting for opswatch.net is 42800.

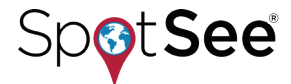

Next, set up the wireless connection for the unit by clicking on the Connection tab in the ClickOnce application.

Refresh will update the list of potential wireless networks. Select the network, enter the network password and the unit will be connected.

| Settings Connection                         |                        |          | Settings     | Connection                    |                            |        |   |
|---------------------------------------------|------------------------|----------|--------------|-------------------------------|----------------------------|--------|---|
| Current connected access point N            | ot Connected!          |          | Current co   | nnected access point          | MRIWIRELESS                |        |   |
| Select the access point you would like this | Opswatch to connect th | rough:   | Select the a | ccess point you would like th | is Opswatch to connect thr | ough:  |   |
| Network (SSID)                              | Security               | dBm ^    | Network (    | SSID)                         | Security                   | dBm    | ~ |
| PG1GUEST                                    | WPA2-AES               | -61      | SWDEV55      | 01                            | WPA2-Mixed                 | -44    |   |
| DIRECT-ECJWILLIAMS-LT2msBr                  | WPA2-AES               | -62      | CTT Publi    | ic                            | WPA2-AES                   | -50    |   |
| MRIWIRELESS                                 | WPA2-Mixed             | -62      | CTT Priva    | ite                           | WPA2-AES                   | -51    |   |
| ATTaYcMfi2                                  | WPA2-AES               | -65      | ATTaYcMfi    | 12                            | WPA2-AES                   | -61    |   |
| AMC                                         | WPA2-AES               | -65      | MRIWIREL     | ESS                           | WPA2-Mixed                 | -62    |   |
| DIRECT-c0-HP                                | WPA2-AES               | -66      | WVOICE       |                               | WPA2-AES                   | -63    |   |
| apexsct731681                               | WPA2-AES               | -67 🗸    | WRI          |                               | WPA2-AES                   | -63    | ~ |
| <                                           |                        | >        | <            |                               |                            | ,      |   |
| tatus Message                               | Refresh                | Connect  | Status Me    | essage                        | Refresh                    | Connec | t |
| USB Status                                  |                        | داع<br>ا | U            | SB Status                     |                            | را)    |   |

Disconnect the USB cable, replace the USB port cover and you are ready to start monitoring.

If the unit must be reconfigured and there is no computer available, it is possible to put the OpsWatch unit into SoftAP mode and configure the unit with a smartphone. Instructions for configuring with a smartphone can be found in Appendix on page 31.

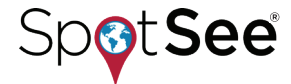

# **3. Navigating the OpsWatch Software -OpsWatch.net**

### 3.1. Logging In

Once you have your unit(s) configured go to <u>http://opswatch.net</u> and enter your username and password. If you forget your password, click on "Forgot your password?" to reset it.

Note: An account administrator will be set up by SpotSee when your first OpsWatch unit is ordered. The account administrator will set up new users in the system. If you do not have an account, please contact your company's administrator.

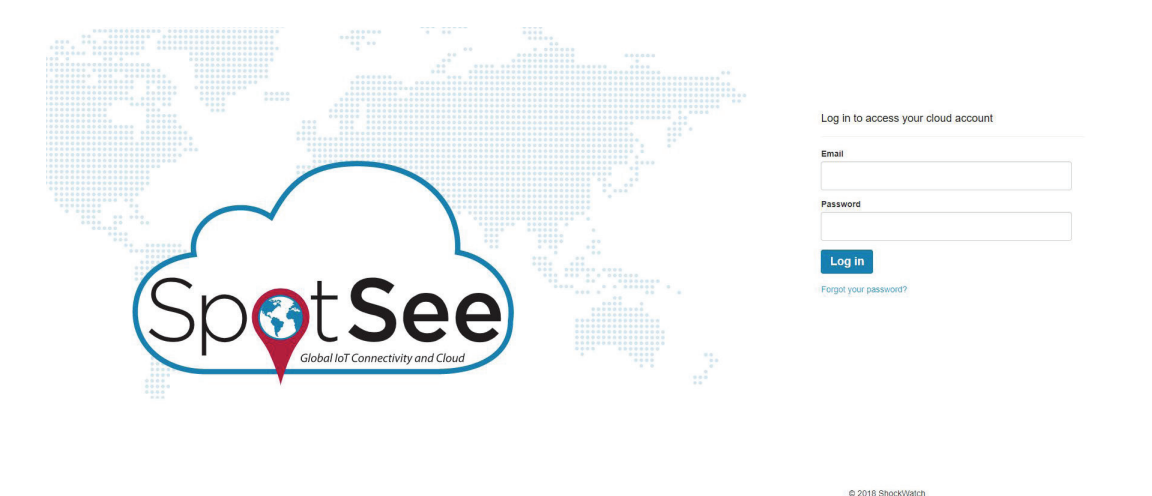

### 3.2. Adding OpsWatch Units

After logging in, hardware units should be added to the account. Click on the Settings tab. Home Settings

The software will open a page that allows you to add a new device. *Note: On this page you will see any devices that are currently associated with your account.* To add a new device, click on Add Device.

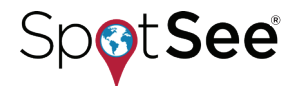

A window will open that allows you to enter the unit serial number (found on the aluminium case of the OpsWatch) and display name.

If the serial number is less than six digits long, please enter a leading 0 in front of the case number. For example, serial number 51208 would be entered as 051208.

Add Device
Serial Number
Display Name
Ok Cancel

The display name should be something meaningful to the user. It can describe the equipment being monitored.

After adding the device, select the Configure tab. In the Device tab, there is a checkbox Prompt for Downloads. A best practice is to check the box during the initial system setup and once the monitoring system is fully implemented, the box may be unchecked. There are instances when you may wish to keep the box checked. For example, if you are concerned that the wireless connection will be compromised, you should leave the button checked.

| Device    | RMS Thresholds  | Streaming | Streaming Fo |
|-----------|-----------------|-----------|--------------|
| Serial Nu | mber            |           |              |
| 051208    |                 |           |              |
| Display N | ame             |           |              |
| Dallas U  | Init            |           |              |
| IP Addres | s               |           |              |
| Not con   | nected          |           |              |
| Prompt    | t for Downloads |           |              |

When the connection is restored, the system will give the user two options: Download the Data or Clear.

Download the Data will bring all the recorded information into the OpsWatch Cloud.

Clear will erase all the unit's data.

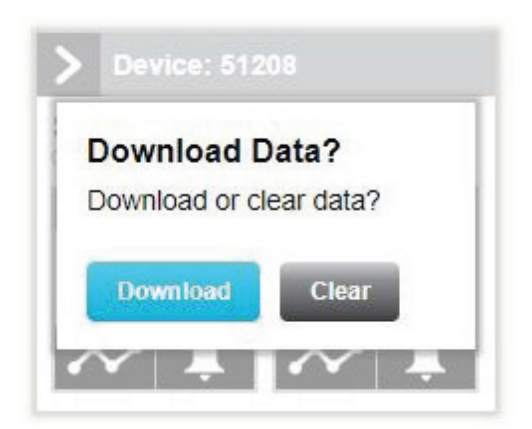

### PRODUCT MANUAL

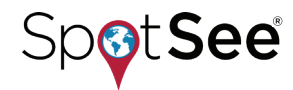

### 3.3. Disabling or Deleting OpsWatch Units

From the settings screen, it is possible to disable or delete OpsWatch units from the OpsWatch cloud.

Click Disable if you wish to suspend a unit in the system. When the units are disabled, they remain in cloud database but do not record any information. An example of a possible reason to disable a unit would be if the unit has been returned to SpotSee for calibration or repair.

Click Delete if you no longer wish to have the unit associated with your cloud account. An example of a possible reason is that the unit is not being used to monitor a system and you wish to return it to your general inventory for redeployment. Note: If you delete a unit, you will also delete all information associated with it in the OpsWatch Cloud.

### 3.4. OpsWatch Homepage

On the homepage, you can view the details for each of your OpsWatch units. The screen provides an overview of the devices connected (name, status and serial number); vibration (RMS) and impact (peak) data; and has links that allow you to expand your view of the vibration and impact data. Each of these aspects are detailed below.

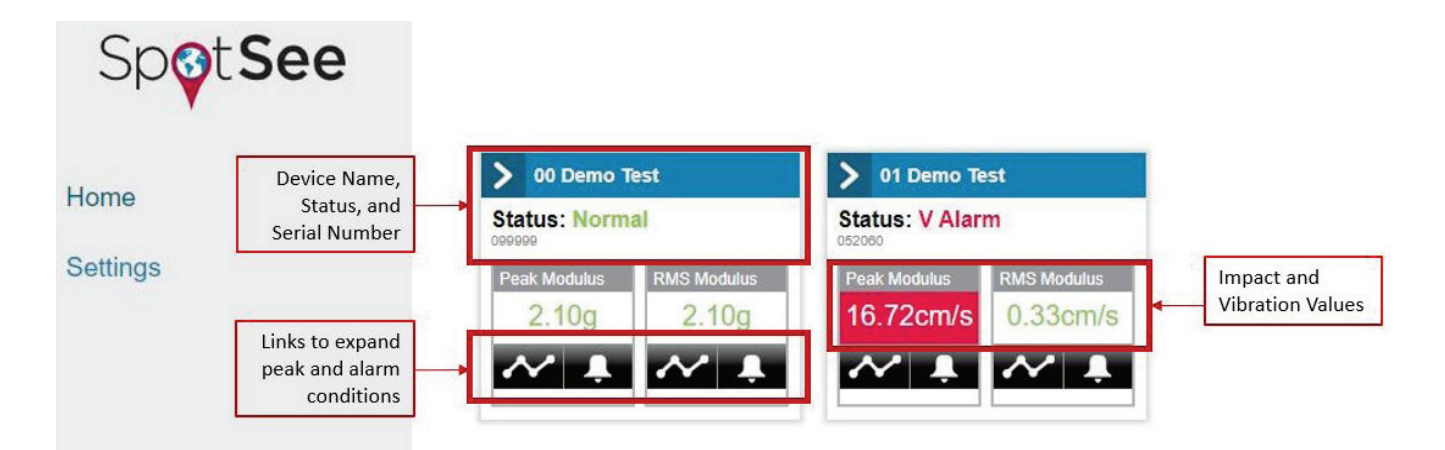

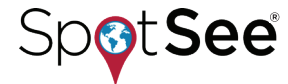

#### **PRODUCT MANUAL**

The OpsWatch software provides "at a glance" reporting of each unit associated with your OpsWatch account. Each unit's reporting status can be viewed on the homepage. The units may be in the following state:

- Unit connected and reporting with no alarms all fields associated with the unit will be green. Status line will report **NORMAL**.
- Unit not currently connected but was connected at some point all fields will be yellow. Status line will report LOST CONNECTION.
- Unit connected and reporting with alarms all fields will be red. Status line will report ALARM.
- Unit connected and reporting with warnings relevant fields will be yellow. Status line will report WARNING.

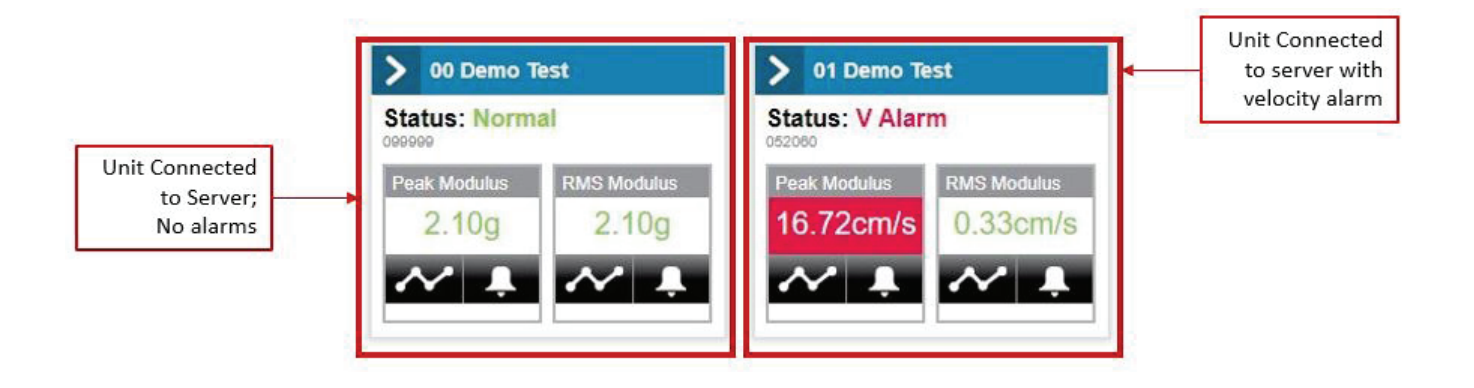

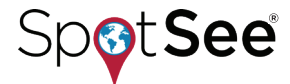

### **3.5. Vibration and Shock**

The OpsWatch recording device measures both vibration and impact and reports those conditions to the OpsWatch software. These values are reported as RMS Modulus for vibration and Peak Modulus for impact.

#### **Impact Values - Peak**

The impact values are recorded for all three axes (x, y, and z) and the modulus is calculated from those values.

Note: The modulus is the vector sum of the x, y, and z axes. It is calculated as  $\sqrt{(x^2 + y^2 + z^2)}$ .

In the example below, the impact peak modulus being reported over the specified time period (slot) is 2.1g. To view the time slot history, click on the 3-bar graph.

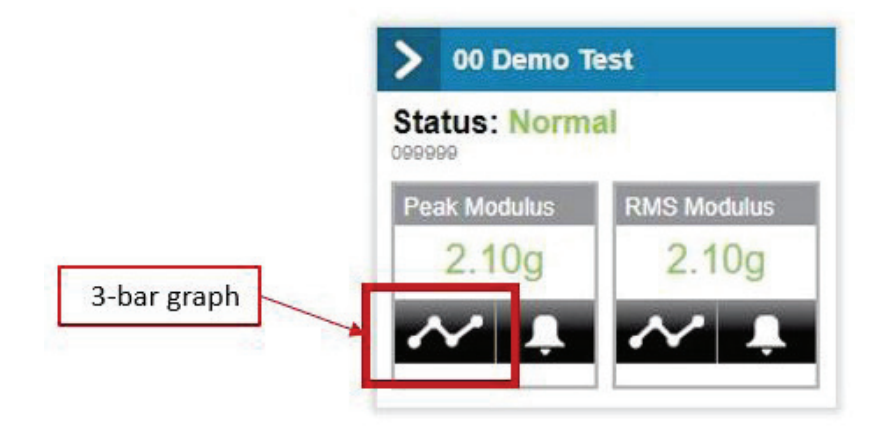

The Peak Data page will open and display the impact values over time. With a live refresh rate, the page will update at the end of every slot as defined by the user. See Page 11 for details.

The page shows the values for modulus, x-axis, y-axis and z-axis peaks. The four graphs can be viewed using the scroll bar on the right side of the page to navigate the screen. The red line across each graph illustrates the alarm threshold level set by the user. See Pages 11 and 12 for details.

The graph displays the last 30 minutes of data. To look for a specific date and time or to look over a longer time period, use the Date Range feature.

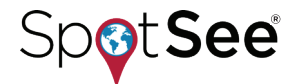

|                       | 00 Demo Test Peak: 2.10g RMS: 2.10g<br>Status: Normal<br>Device Serial: 099999                      |         |
|-----------------------|----------------------------------------------------------------------------------------------------|---------|
| Data Range / Controls | From: 06/03/2020 12:31 PM To: 06/03/2020 1:01 PM Edit Date Range Pause Reset Zoom In/Out Export.csv |         |
|                       | Scroll Bar<br>Modulus Peak(g)                                                                       |         |
|                       | 30<br>25<br>20<br>15<br>Alarm Level                                                                 |         |
|                       | 5<br>0<br>12:35 pm<br>12:40 pm<br>12:45 pm<br>12:55 pm<br>12:55 pm                                  | 1:00 pm |

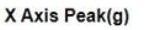

To search for a specific time, click Pause to stop the live refresh. *Note: Pausing the live refresh rate does not result in data loss.* 

The scroll and zoom in / out buttons can be used to move through the data or you can select Edit Date Range and a calendar will open.

| Sum mon     Tue     Tue     Tu                                                                                                    | 1 | -                        |     |     | 101-1 | -   |     | -   | 12.00 44  |         | Press |     | **** | 141-12 |     | -   | P   | 12.00 01  |
|----------------------------------------------------------------------------------------------------|---|--------------------------|-----|-----|-------|-----|-----|-----|-----------|---------|-------|-----|------|--------|-----|-----|-----|-----------|
| 1       2       3       4       5       6       7       1500 AM       29       30       31       1       2       3       4       100 AM         8       9       10       11       12       13       14       200 AM       5       6       7       8       9       10       11       200 AM       5       6       7       8       9       10       11       200 AM       5       6       7       8       9       10       11       200 AM       5       6       7       8       9       10       11       200 AM       5       6       7       8       9       10       11       200 AM       5       6       7       8       9       10       11       200 AM       5       6       7       8       9       10       11       200 AM       12       13       14       15       16       17       18       300 AM       19       20       21       20       21       20       21       22       23       24       25       26       27       28       29       30       1       2       500 AM         29303112 <td< td=""><td></td><td>Sun</td><td>mon</td><td>rue</td><td>vyed</td><td>Inu</td><td>FIL</td><td>Sat</td><td>12.00 PAM</td><td></td><td>Sun</td><td>mon</td><td>Tue</td><td>wea</td><td>thu</td><td>FIL</td><td>201</td><td>12.00 Pom</td></td<> |   | Sun                      | mon | rue | vyed  | Inu | FIL | Sat | 12.00 PAM |         | Sun   | mon | Tue  | wea    | thu | FIL | 201 | 12.00 Pom |
| 8       9       10       11       12       13       14       200 AM       5       6       7       8       9       10       11       200 AM         15       16       17       18       19       20       21       300 AM       12       13       14       15       16       17       18       300 AM         22       23       24       25       26       27       28       400 AM       19       20       21       22       23       24       25       30       4       500 AM       26       27       28       29       30       1       2       30       4       500 AM       26       27       28       29       30       1       2       500 AM                                                                                                    |   | 1                        | 2   | 3   | 4     | 5   | 6   | 7   | 1:00 AM   |         | 29    | 30  | 31   | 1      |     | 3   | 4   | 1:00 AM   |
| 15       16       17       18       19       20       21       3.00 AM       12       13       14       15       16       17       18       3.00 AM         22       23       24       25       26       27       28       4.00 AM       19       20       21       22       23       24       25       6.00 AM         29       30       31       1       2       3       4       500 AM       26       27       28       29       30       1       2       500 AM                                                                                                    |   | 8                        | 9   | 10  | 11    | 12  | 13  | 14  | 2:00 AM   |         | 5     | 6   | 7    | 8      | 9   | 10  | 11  | 2:00 AM   |
| 22         23         24         25         26         27         28         4.00 AM         19         20         21         22         23         24         25           29         30         31         1         2         3         4         500 AM         26         27         28         29         30         1         2         5.00 AM                                                                                                    |   | 15                       | 16  | 17  | 18    | 19  | 20  | 21  | 3:00 AM   |         | 12    | 13  | 14   | 15     | 16  | 17  | 18  | 3:00 AM   |
| 29         30         31         1         2         3         4         5:00 AM         26         27         28         29         30         1         2         5:00 AM                                                                                                    | 1 | 22                       | 23  | 24  | 25    | 26  | 27  | 28  | 4.00 AM   |         | 19    | 20  | 21   | 22     | 23  | 24  | 25  | 4:00 AM   |
|                                                                                                    |   | 29 30 31 1 2 3 4 5:00 AM | 26  | 27  | 28    | 29  | 30  | 1   | 2         | 5:00 AM |       |     |      |        |     |     |     |           |
|                                                                                                    |   |                          |     |     |       |     |     |     | -         |         |       |     |      |        |     |     |     | -         |

Enter the date and time of interest then click Ok.

The OpsWatch software will display the data stored for that date and time. *Note: It will take a few minutes to build the graph. The further back in time you go, the longer it will take to render the data.* This feature allows you to compare conditions over a period of time and spot potential trends.

Reset allows you to reset the graph to the current time period but does not turn the live refresh on. Resume turns the data refresh back on. *Note: It will take a couple minutes for the graphs to rebuild themselves depending on how long the data feed was paused.* 

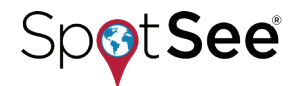

#### **PRODUCT MANUAL**

#### **Impact Values - Alarm**

When an impact occurs that is above the user defined threshold, the OpsWatch software will generate an alarm. When an alarm is generated, the Status will display that the unit has experienced an out of tolerance condition and the Peak Modulus will display in RED. A unit with an Alarm Event will show Alarm status and Peak Modulus in RED. To view the alarm events for the unit, click on the Alarm icon. See example below:

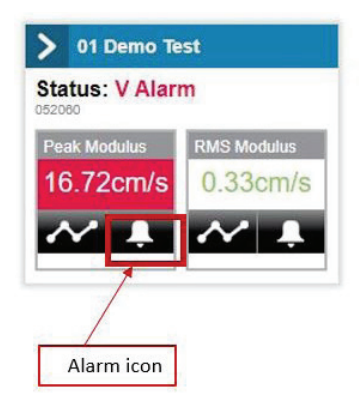

The Events screen will open and display impacts that exceeded the user defined threshold. From this screen, you may examine each specific impact event. The top graph represents each impact event peak. Click on an Event (Peak g) and the acceleration vs time curve for the selected event will be displayed below.

Note: The event selected in the Event Peak g graph will become slightly less transparent in color (red or green). The time of occurrence is the same in both graphs. These methods ensure that you are examining the impact of interest.

Alarms will appear in RED until the user selects the Acknowledge Event(s) button. This feature ensures that an unacceptable impact does not go unnoticed. Once the alarm has been acknowledged, it will appear GREEN. Even after it has been acknowledged, the data is available for review and analysis.

Select the x, y, z graph to expand the graph. Once expanded, it is possible to change the Graph Type. This feature allows users to perform post-processing analysis of the data.

Navigation cursors in the Selected Event screen allow you to move the event curve.

Left or Right

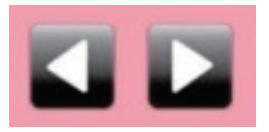

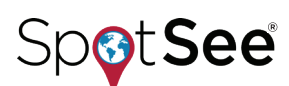

Up or Down

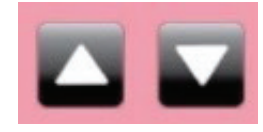

Zoom In or Out

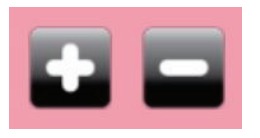

Recenter

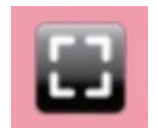

#### **PRODUCT MANUAL**

It is also possible to export the event data to a .csv file for additional post processing.

Note: Data is stored in the OpsWatch Cloud for 30 days, therefore, critical data should be exported to .csv files for archiving.

#### 01 Demo Test Peak: 16.72cm/s RMS: 0.21cm/s

Status: V Alarm Device Serial: 052060

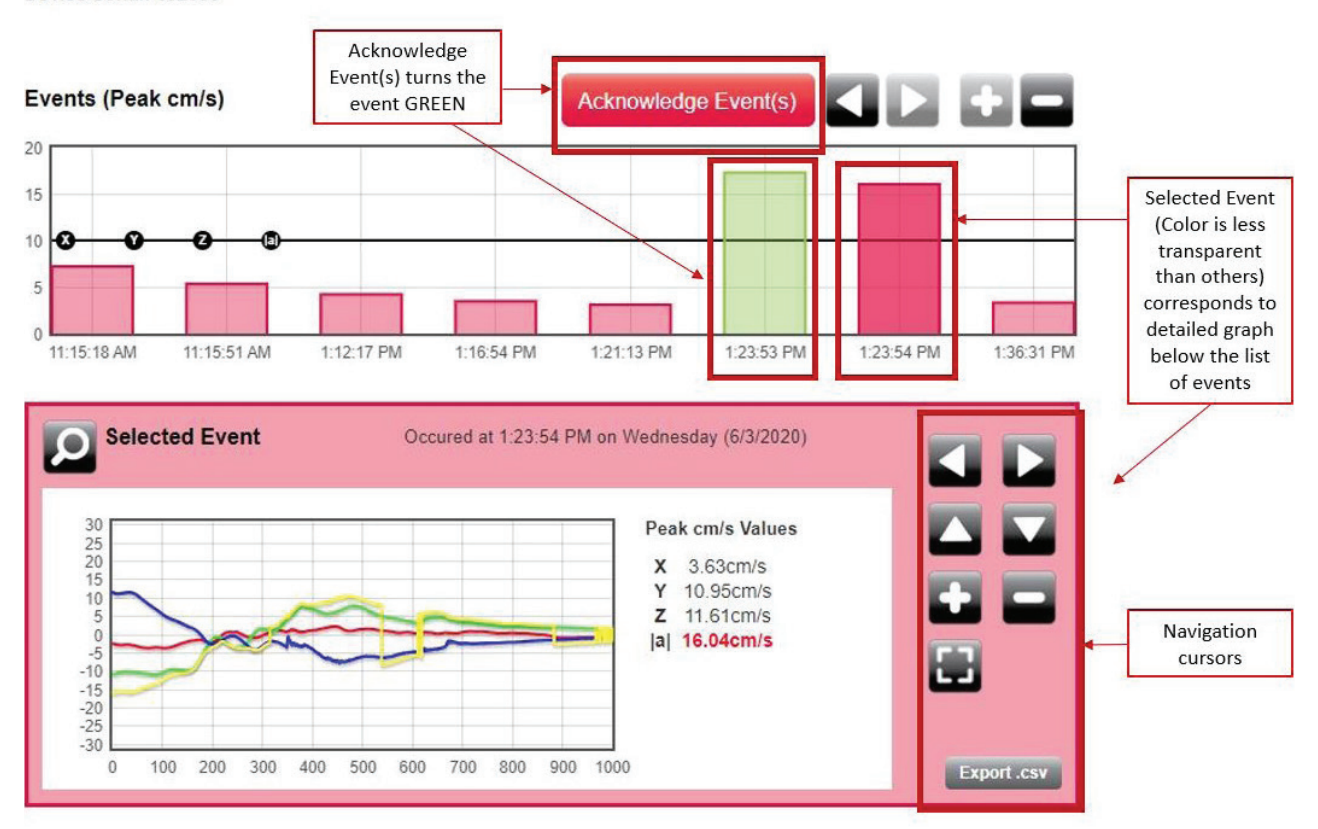

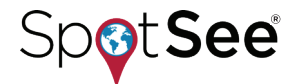

#### **Vibration Values - RMS**

Everything has a natural frequency which creates a vibration pattern that is considered "normal" for an object, however, when the vibration pattern changes this change can signal the need for preventative maintenance.

The OpsWatch unit measures underlying min peaks and calculates the Root Mean Square (RMS) value of the vibration. RMS is calculated as the square root of the average of the squared values of the vibration waveform. *Note: Calculating RMS vs storing the entire waveform is done to better manage the data.* 

The RMS thresholds are set in the OpsWatch software. From the homepage, click on Settings, locate the unit of interest and the click Configure.

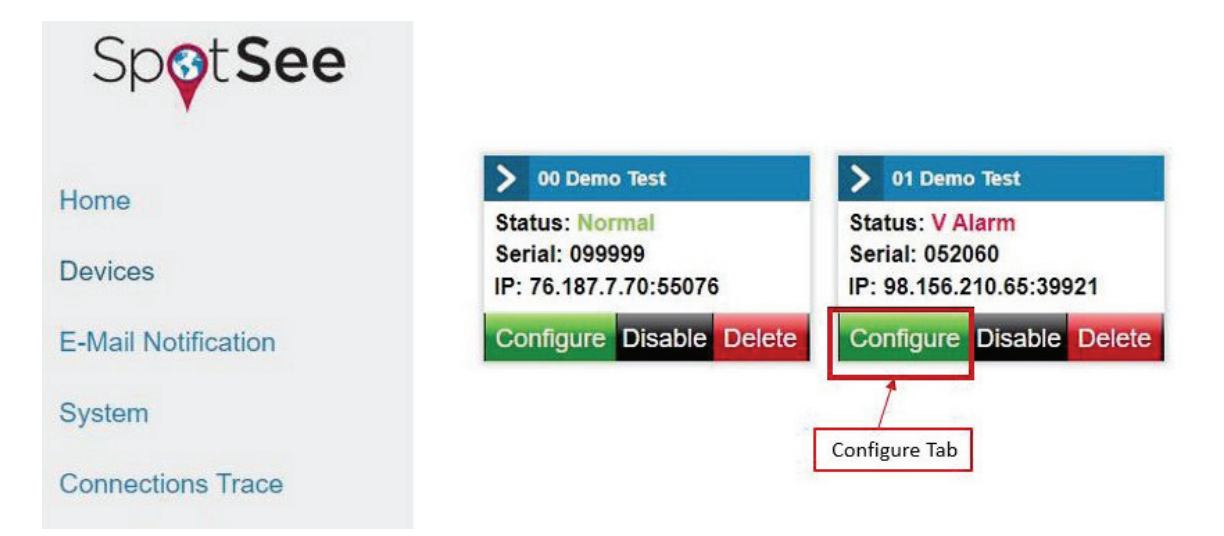

In the RMS Thresholds tab, enter the critical and warning levels (x, y and z axes and modulus) for your application. The Critical threshold must be set higher than the Warning threshold in all instances.

If the vibration levels exceed the warning level, the RMS Modulus field will turn AMBER and will display the RMS value. If the critical threshold is exceeded, the RMS Modulus field will turn RED.

#### 01 Demo Test Peak: 16.72cm/s RMS: 0.21cm/s Status: V Alarm Device Serial: 052060

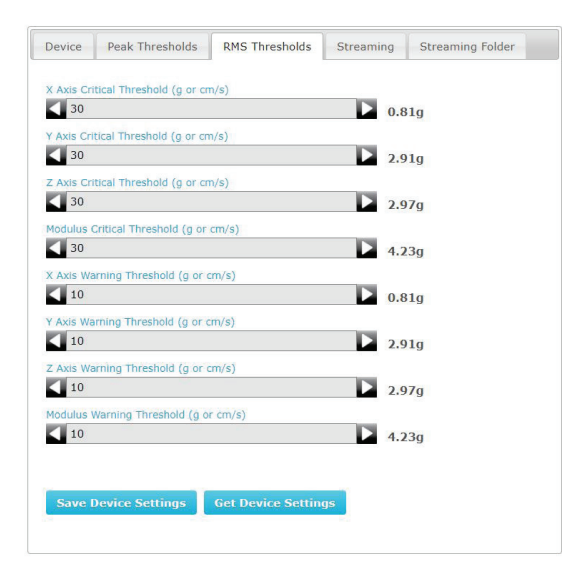

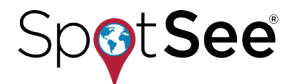

#### **PRODUCT MANUAL**

To view the vibration data for a connected unit, click on the RMS graph icon.

This page shows the RMS over time. The page will refresh its data at the end of each time slot. (See Page 12 for details).

The page shows the values for modulus, x-axis, y-axis, and z-axis RMS values. Use the scroll bars on the right side of the page to navigate the data. The amber line across each graph illustrates the warning level set by the user and the red line illustrates the alarm level set by the user.

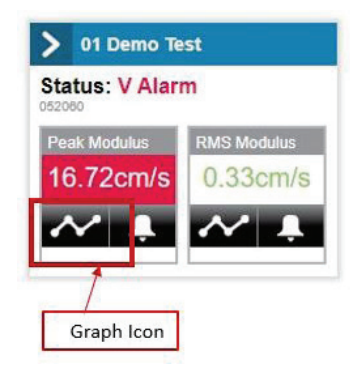

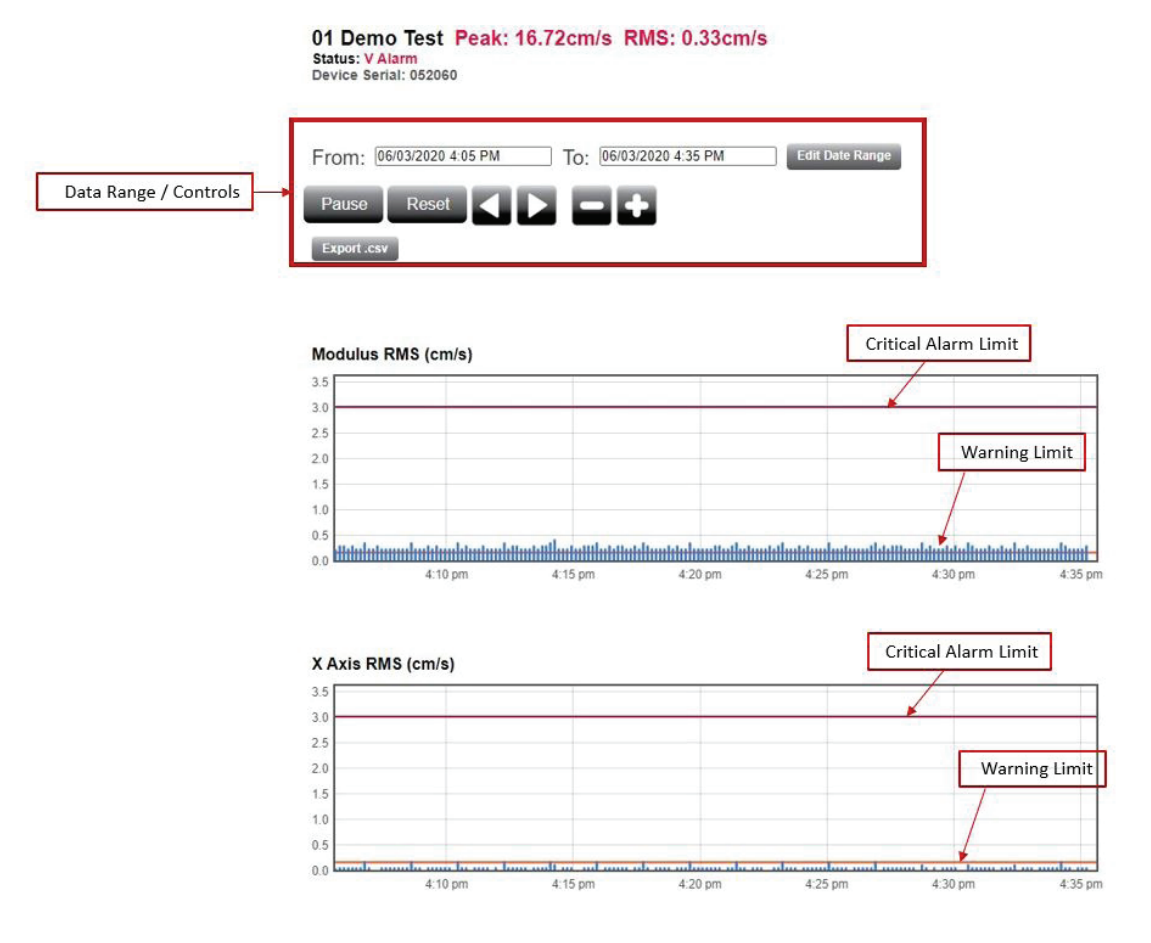

The graph will display the previous 30 minutes of data. To navigate to a specific time period, use the Date Range feature.

To search for a specific time, click Pause to stop the live refresh. *Note: Pausing the live refresh rate does not result in data loss.* The scroll and zoom in / out buttons can be used to move through the data or you can select Edit Date Range and a calendar will open. Enter the date and time of interest then click OK.

![](_page_22_Picture_9.jpeg)

#### **PRODUCT MANUAL**

The OpsWatch software will display the data stored for that date and time. *Note: It will take a few minutes to build the graph. The further back in time you go, the longer it will take to render the data.* This feature allows you to compare conditions over a period of time and spot potential trends.

The Export .csv button in the upper right of the page allows you to export the data into an excel file. An example of why you might export this data would be to import the data into a vibration system for additional lab testing.

Note: Data is stored in the OpsWatch Cloud for 30 days, therefore, critical data should be exported to .csv files for archiving.

#### **Acknowledging RMS Alarms**

If the RMS levels have triggered a Warning (Amber) or Alarm (Red), the alarm must be acknowledged by the user in order to clear the alarm condition. There are two ways to acknowledge the alarm conditions.

To clear an RMS Warning, click the Acknowledge Alarm icon on the home screen.

To clear an RMS Critical Alarm, click on the Graph icon to open the RMS graph page and then click Reset to clear the critical alarms.

![](_page_23_Picture_9.jpeg)

![](_page_23_Picture_10.jpeg)

![](_page_23_Figure_11.jpeg)

![](_page_23_Picture_12.jpeg)

#### **Email Notifications**

In the event the OpsWatch unit records a critical vibration (RMS) value or impact alarm (Peak), it is possible to set up an email notification such that the relevant team members are alerted.

Click on Settings and then click the E-Mail Notification tab. Complete the form to set up the email notification process. There may be multiple recipients in the "To Address(s)" field.

The following list provides an explanation of each field:

Server – E-mail server's name or IP address.

**Port** – Port the e-mail server uses for outbound emails.

User – Account on the e-mail server that the emails will send from.

Password – Password for the User account.

**From Address** – Address the alerts will show they are coming from.

To Address(es) – Address or addresses that will receive the alerts. Multiple addresses must be separated by a semicolon.

**Enable TSL/SSL** – Enables TLS/SSL if the server uses these security protocols.

Mail Notification Enabled – When this box is checked, the e-mail notifications will be active.

![](_page_24_Picture_14.jpeg)

#### **Email to Text Message Conversion**

If it is desirable to receive a text message instead of, or in addition to, an email message, the chart below outlines what email address would be entered based on your phone number and carrier.

| Carrier              | SMS gateway domain                                      | MMS gateway domain                                  |
|----------------------|---------------------------------------------------------|-----------------------------------------------------|
| Alltel               | [insert 10-digit number]@message.alltel.com             | [insert 10-digit<br>number]@mms.alltelwireless.com  |
| AT&T                 | [insert 10-digit number]@txt.att.net                    | [insert 10-digit<br>number]@mms.att.net             |
| Boost Mobile         | [insert 10-digit number]@myboostmobile.com              | [insert 10-digit<br>number]@myboostmobile.com       |
| Cricket<br>Wireless  |                                                         | [insert 10-digit<br>number]@mms.cricketwireless.net |
| Project Fi           |                                                         | [insert 10-digit<br>number]@msg.fi.google.com       |
| Sprint               | [insert 10-digit<br>number]@messaging.sprintpcs.com     | [insert 10-digit<br>number]@pm.sprint.com           |
| T-Mobile             | [insert 10-digit number]@tmomail.net                    | [insert 10-digit<br>number]@tmomail.net             |
| U.S. Cellular        | [insert 10-digit number]@email.uscc.net                 | [insert 10-digit<br>number]@mms.uscc.net            |
| Verizon              | [insert 10-digit number]@vtext.com                      | [insert 10-digit<br>number]@vzwpix.com              |
| Virgin Mobile        | [insert 10-digit number]@vmobl.com                      | [insert 10-digit<br>number]@vmpix.com               |
| Republic<br>Wireless | [insert 10-digital<br>number]@text.republicwireless.com |                                                     |

![](_page_25_Picture_5.jpeg)

#### **Streaming Data**

In some applications, it is desirable to capture raw data from the OpsWatch accelerometers for additional analysis. The OpsWatch system allows you to gather this information in two ways: Stream Now or Scheduled Stream.

#### **Stream Now**

To take a quick snapshot of the accelerometer date, click on the Settings tab from the OpsWatch homepage.

![](_page_26_Picture_6.jpeg)

Click Configure on the device of interest.

#### 01 Demo Test Peak: 16.72cm/s RMS: 0.39cm/s Status: V Alarm Device Serial: 052060

| evice    | Peak Infesholds | KMS INFESHOLDS | Streaming | Streaming Folder |
|----------|-----------------|----------------|-----------|------------------|
| Schedu   | iled Stream     |                |           |                  |
| ration   | (seconds)       |                |           |                  |
| Indeform | (acconda)       |                |           |                  |
|          |                 |                |           |                  |
|          |                 |                |           |                  |
| Save S   | Stream Settings | Stream Now     |           |                  |
| Save S   | Stream Settings | Stream Now     |           |                  |
| Save (   | Stream Settings | Stream Now     |           |                  |
| Save \$  | Stream Settings | Stream Now     |           |                  |
| Save S   | Stream Settings | Stream Now     |           |                  |
| Save !   | Stream Settings | Stream Now     |           |                  |

Select the Streaming tab.

Enter the duration in seconds. The duration determines how long the data from the accelerometer will be sent to the cloud.

Click Save Stream Settings and then Stream Now.

![](_page_26_Picture_13.jpeg)

#### **Scheduled Stream**

The second option for capturing accelerometer data is to use the Schedule Stream feature. This feature allows you to schedule routine accelerometer data capture sessions automatically.

Select the Settings tab on the OpsWatch homepage.

Select the Streaming tab and check the Scheduled Stream box.

Set the Start Time, the Interval (how often the data will be collected) and the Duration (how much data will be included in each stream).

Click Schedule Streaming and Save Stream Settings.

#### **Streaming Folder**

In both streaming options (Stream Now and Scheduled Streaming) the data from the accelerometers is sent to the Streaming Folder. In this folder, you may view, graph, or export the data set.

01 Demo Test Peak: 16.72cm/s RMS: 0.39cm/s Status: V Alarm Device Serial: 052060

| Device    | Peak Thresholds | RMS Thresholds | Streaming | Streaming Folder |
|-----------|-----------------|----------------|-----------|------------------|
| Data Stre | am Files        |                |           |                  |
| 6/3/2020  | 0 6:36:31 PM    | View           | raph Exp  | port             |
| 6/3/2020  | 0 6:23:54 PM    | View           | raph Exp  | oort             |
| 6/3/2020  | 0 6:23:53 PM    | View           | raph Exp  | oort             |

#### Sample View File

| Time           | x    | Y     | Z     | Mod               |
|----------------|------|-------|-------|-------------------|
| 0              | 0.51 | -1.83 | -0.18 | -1.90824526725471 |
| 0.000244140625 | 0.51 | -1.83 | -0.18 | -1.90824526725471 |
| 0.00048828125  | 0.51 | -1.83 | -0.18 | -1.90824526725471 |
| 0.000732421875 | 0.51 | -1.8  | -0.18 | -1.87949461292125 |
| 0.0009765625   | 0.51 | -1.8  | -0.18 | -1.87949461292125 |
| 0.001220703125 | 0.51 | -1.8  | -0.18 | -1.87949461292125 |
| 0.00146484375  | 0.51 | -1.8  | -0.18 | -1.87949461292125 |
| 0.001708984375 | 0.51 | -1.8  | -0.18 | -1.87949461292125 |
| 0.001953125    | 0.51 | -1.8  | -0.18 | -1.87949461292125 |
| 0.002197265625 | 0.48 | -1.8  | -0.18 | -1.87157687525787 |
| 0.00244140625  | 0.48 | -1.8  | -0.18 | -1.87157687525787 |

#### **Exporting Data Files**

OpsWatch Cloud stores data for only 30 days. It is recommended that you export any critical data. Exporting can be done for both vibration and impact data.

![](_page_27_Picture_16.jpeg)

# **4. LED Flash Patterns**

The OpsWatch unit utilizes three (3) LEDs to communicate its current state. The guide for interpreting the LED flash patterns is below:

|                                                          | LED            |              |                           |  |  |  |  |  |
|----------------------------------------------------------|----------------|--------------|---------------------------|--|--|--|--|--|
| OpsWatch State                                           | A              | В            | с                         |  |  |  |  |  |
| Unit Start Up (Powered)                                  | Off            | Off          | Solid Green               |  |  |  |  |  |
| No Wi-Fi Address<br>(Not connected)                      | Off            | Flashing Red | Flashing <mark>Red</mark> |  |  |  |  |  |
| Entering Soft AP mode                                    | Flashing Red   | Flashing Red | Off                       |  |  |  |  |  |
| In Soft AP mode                                          | Flashing Green | Off          | Flashing Green            |  |  |  |  |  |
| Attempting to<br>connect to WiFi                         | Flashing Amber | Off          | Flashing Amber            |  |  |  |  |  |
| Connected to WiFi/<br>Attempting to<br>connect to server | Flashing Green | Off          | Flashing Red              |  |  |  |  |  |
| Connected to Server/<br>Running                          | Flashing Green | Off          | Off                       |  |  |  |  |  |

![](_page_28_Picture_5.jpeg)

# **5. Regulatory Compliance**

#### Federal Communication Commission Interference Statement

This equipment has been tested and found to comply with the limits for a Class B digital device, pursuant to part 15 of the FCC Rules. These limits are designed to provide reasonable protection against harmful interference in a residential installation. This equipment generates, uses and can radiate radio frequency energy and, if not installed and used in accordance with the instructions, may cause harmful interference to radio communications, however there is no guarantee that interference will not occur in a particular installation. If this equipment does cause harmful interference to radio or television reception, which can be determined by turning the equipment off and on, the user is encouraged to try to correct the interference by one or more of the following measures:

- Reorient or relocate the receiving antenna.
- Increase the separation between the equipment and receiver.
- Connect the equipment into an outlet on a circuit different from that to which the receiver is connected.
- Consult the dealer or an experienced radio/TV technician for help.

#### U.S./Canada Regulatory Compliance Information

To satisfy FCC RF exposure requirements for mobile and base station transmission devices, a separation distance of 20 cm or more should be maintained between the antenna of this device and persons during operation. To ensure compliance, operation at closer than this distance is not recommended. The antenna(s) used for this transmitter must not be co-located or operating in conjunction with any other antenna or transmitter.

#### **Industry Canada Statements**

This device complies with Industry Canada license-exempt RSS standard(s). Operation is subject to the following two conditions: (1) this device may not cause interference, and (2) this device must accept any interference, including interference that may cause undesired operation of the device.

To reduce potential radio interference to other users, the antenna type and its gain should be so chosen that the equivalent isotropically radiated power (e.i.r.p.) is not more than that permitted for successful communication.

![](_page_29_Picture_14.jpeg)

# 6. Appendix

#### Configuring the OpsWatch unit with a Smartphone

Note: Please follow the steps for configuring the hardware in the order presented for best results. Screen shots for the setup process may be slightly different for various wireless devices. The fundamental process will remain the same. It is recommended that a cellular enabled device be put into airplane mode when going through the setup

Once the unit has been powered, insert the i-Button into the i-Button port, located on top of the OpsWatch unit. The i-Button B LED and Alarm C LED will turn RED and then will flash RED; this signifies that the i-Button has been read.

The OpsWatch hardware is now operating as a SoftAP. The OpsWatch unit will be configured using a Wi-Fi enabled device (laptop, smart phone or tablet) and a web browser. The OpsWatch takes approximately 1 minute to become scannable as a Wi-Fi host. The STATUS A and Alarm C LEDs will flash red when the unit is in SoftAP mode.

To begin the configuration process, go to the Wi-Fi settings in your device and search for available networks. Look for the network named "SwOw-xxxxxx" (where xxxxxx represents the OpsWatch hardware serial number located on the unit's case). *See A below.* 

|     | Settings             |     | Wi-Fi                                                                                       | 9 <b>3</b> 3 <b>4</b>                       |
|-----|----------------------|-----|---------------------------------------------------------------------------------------------|---------------------------------------------|
| €   | Airplane Mode        | 0   | Wi-Fi                                                                                       |                                             |
| ?   | Wi-Fi                | -   | <ul> <li>METERacionali/P</li> </ul>                                                         | a 🤋 🕕                                       |
| *   | Bluetooth            | On  | PERSONAL HOTSPOTS                                                                           |                                             |
| (K) | Cellular Data        |     | Data Press                                                                                  | LTE @ @                                     |
| 8   | Personal Hotspot     | Off | CHOOSE A NETWORK                                                                            | 1                                           |
| •   | Notifications        |     | SwOw-xxxxx                                                                                  | ≗ ≑ (Ì)                                     |
| 8   | Control Center       |     | Other                                                                                       |                                             |
| C   | Do Not Disturb       |     | Ask to Join Networks                                                                        | 0                                           |
| 0   | General              |     | Known networks will be joined automa<br>networks are available, you will have to<br>network | tically. If no known<br>o manually select a |
| AA  | Display & Brightness |     |                                                                                             |                                             |

![](_page_30_Picture_9.jpeg)

When prompted for the network password, enter the default password "password" and join the network.

Connect to this network and you have created a network connection to the OpsWatch.

Confirm that you are connected to "SwOw-xxxxxx". See B below.

| ••••• Verizon ♥<br>Settings | 3:19 PM                                                                                                    | ∛ 99%∎<br>i-Fi                                            |
|-----------------------------|----------------------------------------------------------------------------------------------------|-----------------------------------------------------------|
| Airplane Mode               | ) Wi-Fi                                                                                                    |                                                           |
| 😒 Wi-Fi WiConnect           | AAF 🗸 SWOW-XXXXX                                                                                                    | • ? ()                                                    |
| 8 Bluetooth                 | On PERSONAL HOTSPOTS                                                                                                    | R                                                         |
| 😡 Cellular Data             | Date Prove                                                                                                    | ••••• LTE 📼 🐼                                             |
| Personal Hotspot            | Off CHOOSE A NETWORK                                                                                                    |                                                           |
| Notifications               | AND DESCRIPTION OF AN ADDRESS OF ADDRESS OF ADDRES<br>ADDRESS OF ADDRESS OF ADDRESS OF ADDRESS OF ADDRESS OF ADDRESS OF ADDRESS OF ADDRESS OF ADDRESS OF ADDRESS OF ADDRESS OF ADDRESS OF ADDRESS OF ADDRESS OF ADDRESS OF ADDRESS OF ADDRESS OF ADDRESS OF ADDRESS OF ADDRESS OF ADDRESS OF ADDR | ê 🗢 🕕                                                     |
| Control Center              | Other                                                                                                    |                                                           |
| C Do Not Disturb            | Ask to Join Networks                                                                                                    | $\bigcirc$                                                |
| General                     | Known networks will be joined<br>networks are available, you wil<br>network.                                                                                                    | automatically. If no known<br>I have to manually select a |

Next open your web browser and go to setup.com (10.10.10.1). This web page will open the unit setup information.

Select Settings from the menu on the left to configure the unit for use.

![](_page_31_Picture_8.jpeg)

#### **PRODUCT MANUAL**

### **OPSWATCH**

| United States |
|---------------|
| Connect       |
|               |
| Settings      |
| Close         |
|               |
|               |
|               |
|               |
|               |
|               |
|               |
|               |
|               |

![](_page_32_Picture_3.jpeg)

#### **PRODUCT MANUAL**

### **OPSWATCH**

Next, connect the unit to your company's network. Select Connect from the menu on the left, and the page will display the Wi-Fi networks within range. Click on the appropriate network to connect.

| 😵 WiConnect Web App 🛛 🗙                                                      | and the second second se | the Construction of the Personnel of |                 |
|------------------------------------------------------------------------------|----------------------------------------------------------------------------------------------------|--------------------------------------|-----------------|
| ← → C 0 192.168.1.8                                                          |                                                                                                    |                                      | * 4 0 0 5 1 1   |
| 🔠 Apps 🔺 Bookmarks 💽 Bartosz Kosarzycki's 🗁 🗋 WiConnect Web App 🛛 G Google 📓 | Yahoo 💿 Shackwatch DMS                                                                                                    |                                      | Cther bookmarks |
|                                                                              | Connect                                                                                                    | Rescan                               |                 |
| Connect                                                                      |                                                                                                    |                                      |                 |
| Network                                                                      | Repeater                                                                                                    | WPA2-TRIP<br>Channel 11              |                 |
| Settings                                                                     | MRIShockwatch                                                                                                    | WPA2-TKIP                            |                 |
| Close                                                                        | MRIShockwatch                                                                                                    | WPA2-TKIP                            |                 |
|                                                                              | MRIShockwatch                                                                                                    | WPACTRIP III                         |                 |
|                                                                              | CBMAP                                                                                                    | WPA2-AES Chemine 11                  |                 |
|                                                                              |                                                                                                    |                                      |                 |
|                                                                              |                                                                                                    |                                      |                 |
|                                                                              |                                                                                                    |                                      |                 |
|                                                                              |                                                                                                    |                                      |                 |
|                                                                              |                                                                                                    |                                      |                 |
|                                                                              |                                                                                                    |                                      |                 |
|                                                                              |                                                                                                    |                                      |                 |
|                                                                              |                                                                                                    |                                      |                 |
|                                                                              |                                                                                                    |                                      |                 |
|                                                                              |                                                                                                    |                                      |                 |
|                                                                              |                                                                                                    |                                      |                 |

When prompted, enter your network password and click Connect. You will get a message confirming that a connection was successfully made.

| 😵 WiConnect Web App 🛛 🖉                          |                                                     | the subscription of the subscription of the su |                 | 38' 👎 39' 🖬 🖬 🕍  | 🕕 🖘 🛧 🛢 8:10 |
|--------------------------------------------------|-----------------------------------------------------|----------------------------------------------------------------------------------------------------|-----------------|------------------|--------------|
| ← → C ① 192.168.1.8                              |                                                     |                                                                                                    | * 4 0 0 5 1 1   | 0                |              |
| 🚻 Apps 🔺 Bookmarks 🔁 Bartosz Kosarzycki's 🗉 🗋 Wi | Connect Web App 🛭 G Google 🙀 Yahoo 💿 Shockwatch DMS |                                                                                                    | Other bookmarks | (i) setup.com    | 14           |
| <b>Orps</b> Watch                                | COLUD                                               | Rescan                                                                                                    |                 | =                | Branch24     |
| Connect                                          | CBMAP                                               |                                                                                                    |                 |                  |              |
| Matuork                                          | BSSID                                               | all                                                                                                    |                 | BSSID            |              |
| Network                                          | 80:37:73:F8:3A:BC                                   | att                                                                                                    |                 | A0:63:91:83:E9:0 | )F           |
| Settings                                         | Password                                            | ati                                                                                                    |                 | Passw            |              |
| Close                                            | Advanced Settings                                   | show password                                                                                                    |                 | Your             | network      |
|                                                  | Cancel                                              | Connect                                                                                                    |                 | co               | prrect.      |
|                                                  |                                                     |                                                                                                    |                 | A                | _            |
|                                                  |                                                     |                                                                                                    |                 | C                | lancel       |
|                                                  |                                                     |                                                                                                    |                 | C.               | onnect       |
|                                                  |                                                     |                                                                                                    |                 | $\triangleleft$  | 0 🗆          |
|                                                  |                                                     |                                                                                                    |                 |                  |              |
|                                                  |                                                     |                                                                                                    |                 |                  |              |
|                                                  |                                                     |                                                                                                    |                 |                  |              |
|                                                  |                                                     |                                                                                                    |                 |                  |              |

![](_page_33_Picture_6.jpeg)

#### **PRODUCT MANUAL**

If you receive a message stating that the network password failed

verification, the first step is to verify your password. If your password is correct, click Save & Continue and the connection should be established.

![](_page_34_Picture_4.jpeg)

![](_page_34_Picture_5.jpeg)

# 7. Contact Information

Please visit us at <u>https://www.spotsee.io/contact</u> to contact customer service or technical support.

![](_page_35_Picture_4.jpeg)